NEO1000M-X (LoRa) Konfigurationsanleitung

## NEO1000M-X (LoRa) Konfigurationsanleitung

## 1. ShineWeLink-X konfigurieren bzw. Online bringen:

a) Zum Betrieb: Datenlogger (ShineWeLink-X) + Adapter in Steckdose einstecken

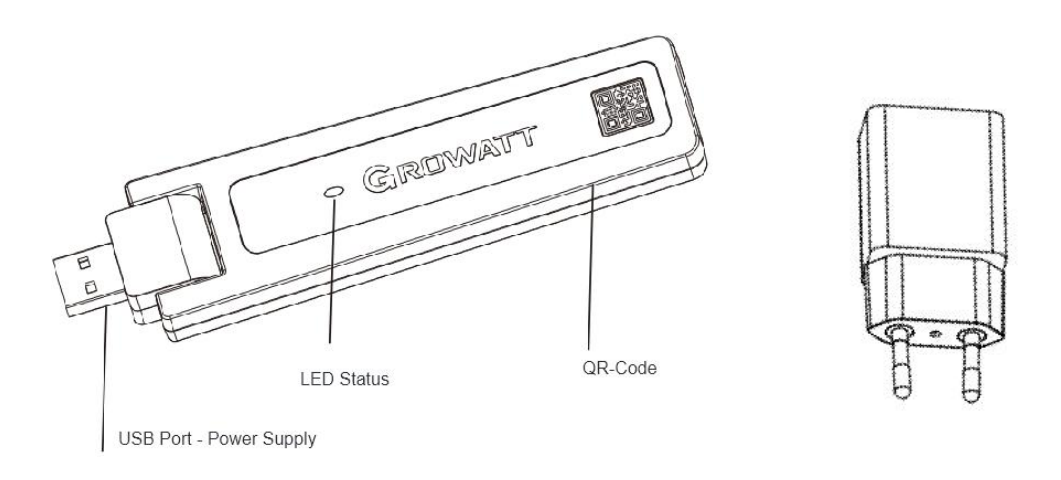

b) ShinePhone-App öffnen und "Datenlogger hinzufügen" wählen.

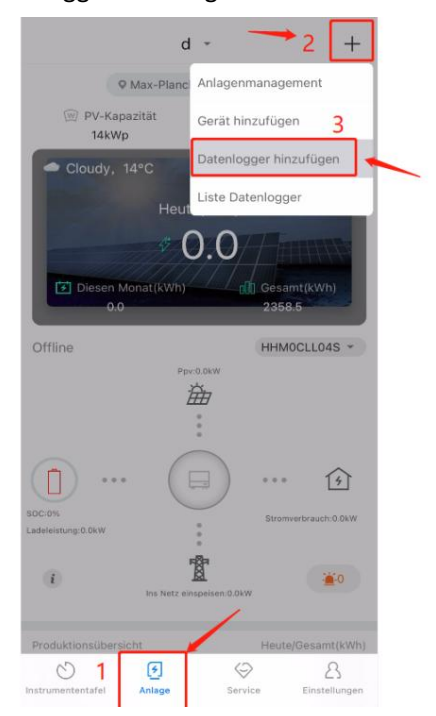

c) Scannen Sie den QR-Code des Datenloggers. Die APP sucht dann nach der Bluetooth-Geräten.

深圳古瑞瓦特新能源有限公司 Shenzhen Growatt New Energy Co.,Ltd

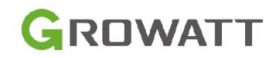

| <  | Datenlogger hinzufügen 🕜                                                     | <              | Datenlogger hinzufügen                                                                                                    | 0             | <                                | Datenlogger konfigurieren                                                                 |
|----|------------------------------------------------------------------------------|----------------|----------------------------------------------------------------------------------------------------|---------------|----------------------------------|-------------------------------------------------------------------------------------------|
| Bi | Datenlogger hinzufügen<br>e scannen Sie den QR-Code des Datenloggers/Barcode | Geben          | Datenlogger hinzufügen<br>Sie die Seriennummer des Datenloggers ein und überprüfen Sie of<br>BRUDUSHORTRE<br>SN Prüfcode(CCC) | 2<br>Jen Code | 2 Konfigurieren Sie das Netzwerk |                                                                                           |
|    |                                                                              | SN:<br>Prüfcod | RAQ0E8H062                                                                                                    | Scan          |                                  |                                                                                           |
|    | C DWATT                                                                      |                | Done                                                                                                    |               |                                  | Welink<br>Nach Bluetooth-Geräten suchen<br>Please ensure that the datalogger Bluetooth is |
|    | Können Sie die Seriennummer<br>nicht finden?                                 |                |                                                                                                    |               |                                  |                                                                                           |

d) Bitte geben Sie den Benutzername und das Passwort für Ihr WLAN ein. Bitte beachten Sie, dass der Datenlogger derzeit nur das 2,4-GHz-Netzwerk unterstützt und leider nicht mit einem 5-GHz Netzwerk verbunden werden kann. Überprüfen Sie bitte auch den Netzwerktyp, ob es sich um ein verschlüsseltes Netzwerk bzw. SSID-Typ handelt. Überprüfen Sie, ob der WLAN-Benutzername und das Passwort korrekt sind und ob Sonderzeichen enthalten sind. Die Leerzeichen oder deutsche Zeichen wie z.B. ä/ö/ü/ß im Router-Namen oder Passwort verhindern eine erfolgreiche Verbindung mit dem WLAN.

| <        | Datenlogger konfigurieren                   | (?     |
|----------|---------------------------------------------|--------|
| (        | 2)(3)(                                      |        |
|          | Konfigurieren Sie das Netzwerk              |        |
|          |                                             |        |
| Blueto   | ooth-Name:RAQ0E8H062                        |        |
| ((:-     | Service and Services                        | $\sim$ |
|          |                                             | •      |
| 1. Avoid | using special characters in passwords likes | ·€¥    |
| 2.Supp   | oorts 2.4GHz WiFi anly                      | _      |

 Nach der erfolgreichen Datenloggerkonfiguration des ShineWeLink wird der Verbindungsbildschirm zum Hinzufügen des Wechselrichters angezeigt. Bei erfolgreicher Konfiguration wird eine Meldung angezeigt und automatisch zum "Gerät hinzufügen" gewechselt.

| `         | Gerät hinzufügen           |        |
|-----------|----------------------------|--------|
|           | 5                          |        |
|           | Gerät hinzufügen           |        |
|           | Geräte-SN                  |        |
| Bitte geb | en Sie die Seriennummer de | []Scan |
| Added     | device (0)                 |        |
| Device    | to be added (0)            |        |
| Device    |                            |        |

- 3. NEO1000M-X(LoRa) nach dem Bedienungshandbuch ordnungsgemäß mit der Solarmodule und dem Stromkabel anschließen. Stellen Sie sicher, dass die **PV-Produktion** und **Stromversorgung** vorhanden ist.
- 4. Scann Sie die Barcode des abzierbaren Etikettes des Mikrowechselrichters, um das Geräte hinzufügen.

| <          | Gerät hinzufügen                         | < S0                                    | can                                          | <                                                                              | Scan |              |  |  |
|------------|------------------------------------------|-----------------------------------------|----------------------------------------------|--------------------------------------------------------------------------------|------|--------------|--|--|
|            |                                          | Legen Sie den QR-Code/I<br>wird automat | Barcode in das Scanfeld, er<br>isch gescannt |                                                                                |      |              |  |  |
| <b>* +</b> |                                          |                                         |                                              | Legen Sie den QR-Code/Barcode in das Scanfeld, er wird<br>automatisch gescannt |      |              |  |  |
|            | Gerät hinzufügen<br>Geräte-SN            | SA S                                    | TCONASOTY MA                                 | 12                                                                             |      | Course a TTP |  |  |
| Bitte gebe | en Sie die Seriennummer des Gerät 🔀 Scan | Können Sie die<br>nicht                 | e Seriennummer<br>finden?                    |                                                                                |      |              |  |  |
| Device ad  | lded(0)                                  | Barcode<br>(abziehbar                   | scannen<br>Etikette)                         | 12                                                                             |      | a Carre      |  |  |
| Device to  | be added(0)                              | QR-Code/Barcode                         | Manuelle Eingabe                             |                                                                                |      |              |  |  |

 Nach der erfolgreichen Hinzufügen des NEO Wechselrichters wird der Verbindungsbildschirm zum Hinzufügen des Wechselrichters angezeigt. Klicken Sie bitte "Hinzufügen". Bei erfolgreicher Konfiguration wird eine Meldung "Hinzufügen erfolgreich" angezeigt. Bitte warten Sie mal kurz, bis der grün Symbol leuchtet.

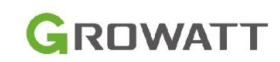

| <                        | Gerät hinzufügen                                                   | <           | Gerät hinzufüge           | n  | <                | Gerät hinzufügen   |    |  |
|--------------------------|--------------------------------------------------------------------|-------------|---------------------------|----|------------------|--------------------|----|--|
| 2 You Zhour Review TT TT |                                                                    |             | 2<br>90:23m/34/391 TT1217 |    | 2 Yo Zhuldesh 77 |                    |    |  |
| Gerät hinzufügen         |                                                                    |             | Gerät hinzufügen          |    |                  | Gerät hinzufügen   |    |  |
|                          | Geräte-SN                                                          |             | Geräte-SN                 |    |                  | Geräte-SN          |    |  |
| Bitte geb                | en Sie die Seriennummer de                                         | an Bitte ge | ben Sie die Seriennummer  | de | Bitte geben Sie  | die Seriennummer d | ie |  |
| Added                    | device (0)                                                         | Adde        | ed device (1)             |    | Added device     | € (1)              |    |  |
| Device h                 | as been added to the list of devices to be ad<br>a to be added (1) | ded 🗐 F     | PTQ0N6Q00L                |    | TO PTQ0N60       | 200L               | •  |  |
| I PT                     | Q0N6Q00L                                                           | Devi        | ce to be added (0)        |    | Device to be     | added (0)          |    |  |
|                          | YN ZINNERIA (TTZ                                                   |             |                           |    |                  |                    |    |  |
|                          | -yu Zaulet-                                                        |             |                           |    |                  |                    |    |  |
|                          | Hinzufügen                                                         |             | Hinzufügen                |    |                  | Hinzufügen         |    |  |

6. Jetzt können Sie Ihre Anlage in der APP überwachen.

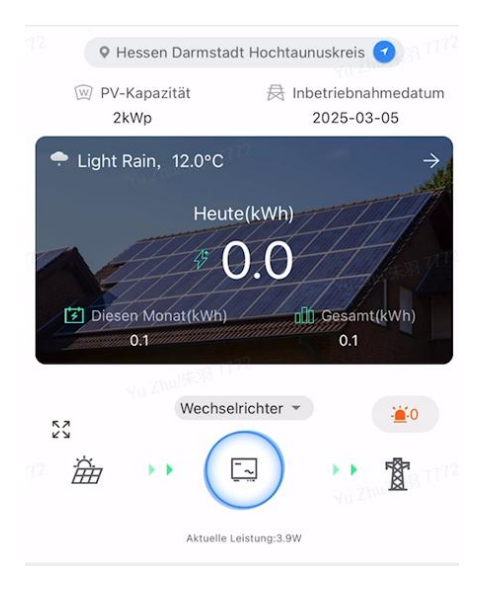

深圳古瑞瓦特新能源有限公司 Shenzhen Growatt New Energy Co.,Ltd